# **Business Edition user interface**

### **PC CADDIE Business Edition**

Our development team has reorganised the user interface for the 2020/21 season in order to offer golf course employees an optimal working environment for the future.

The design has a high priority in the new interface, partly because employees at golf courses are spending more and more time in front of their PCs. The tried and tested functions must also be visible and accessible in the new user interface. With the new design, we are ensuring that the employees at the golf courses can work calmly and with concentration for a long time.

Great importance was also attached to high adaptability. This is because the workplaces in the golf courses are very different: a workplace in the front office and catering with customer pressure and fast processes is different from one in the back office or in management.

For this reason, we have made PC CADDIE highly customisable to the needs of individual employees: each employee can map their individual workstation with its functions using different desktops to suit their work situation. This is a great relief and a very improved working situation for the golf courses and for the individual employees.

In addition, there are further developments in technology: the amount of data is constantly increasing, as is the speed of access to the data. We are therefore using a new programming environment for the Business Edition - this brings advantages in both respects.

An additional option is to start and operate PC CADDIE from the web browser to enable working from the home office or while travelling.

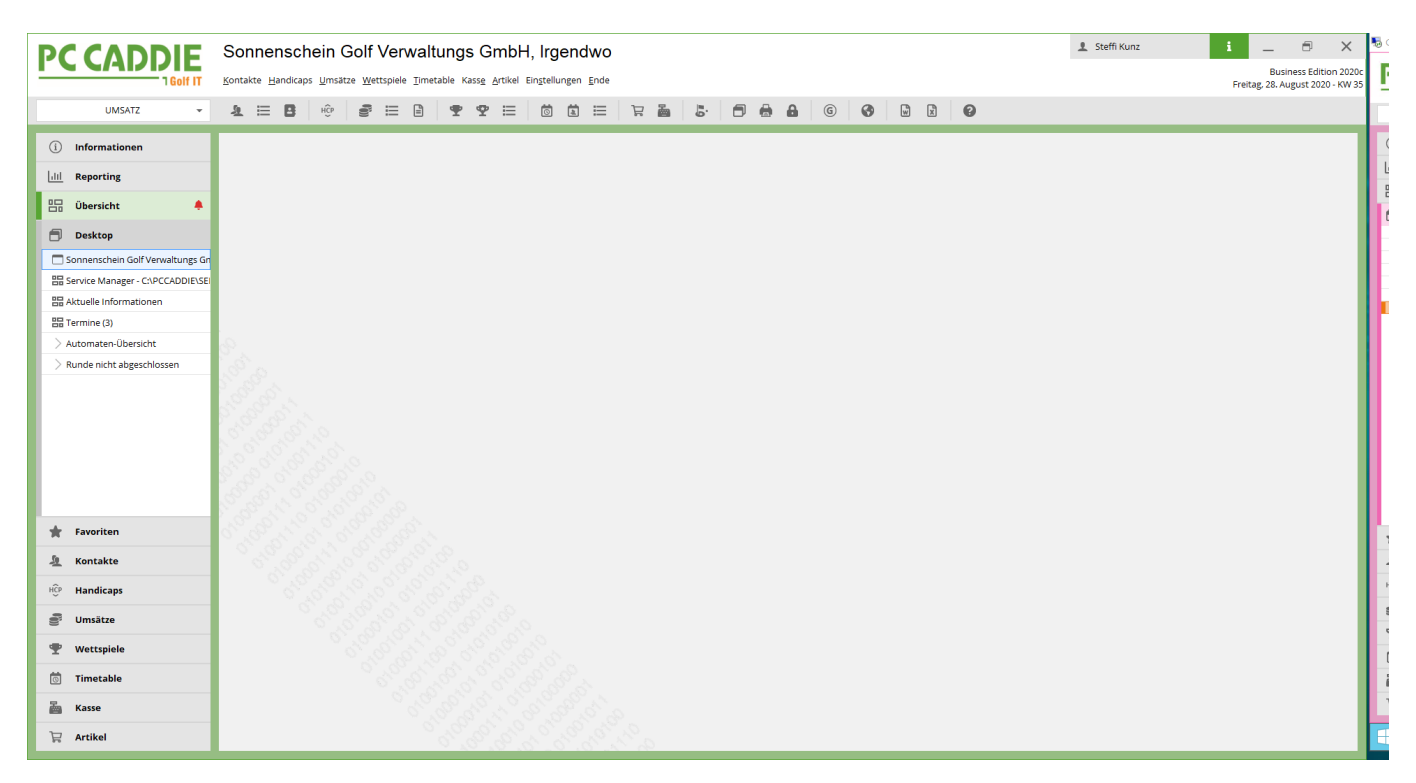

The new PC CADDIE Business Edition is unobtrusive and tidy. We have made sure that the interface

looks calm and that the tried and tested functions are retained. Because the tool that you use every day in your office should allow you to work in a focussed and relaxed manner.

The icons have changed and look tidy.

The navigation at the top has been retained, as has access to the various account areas.

# What's new?

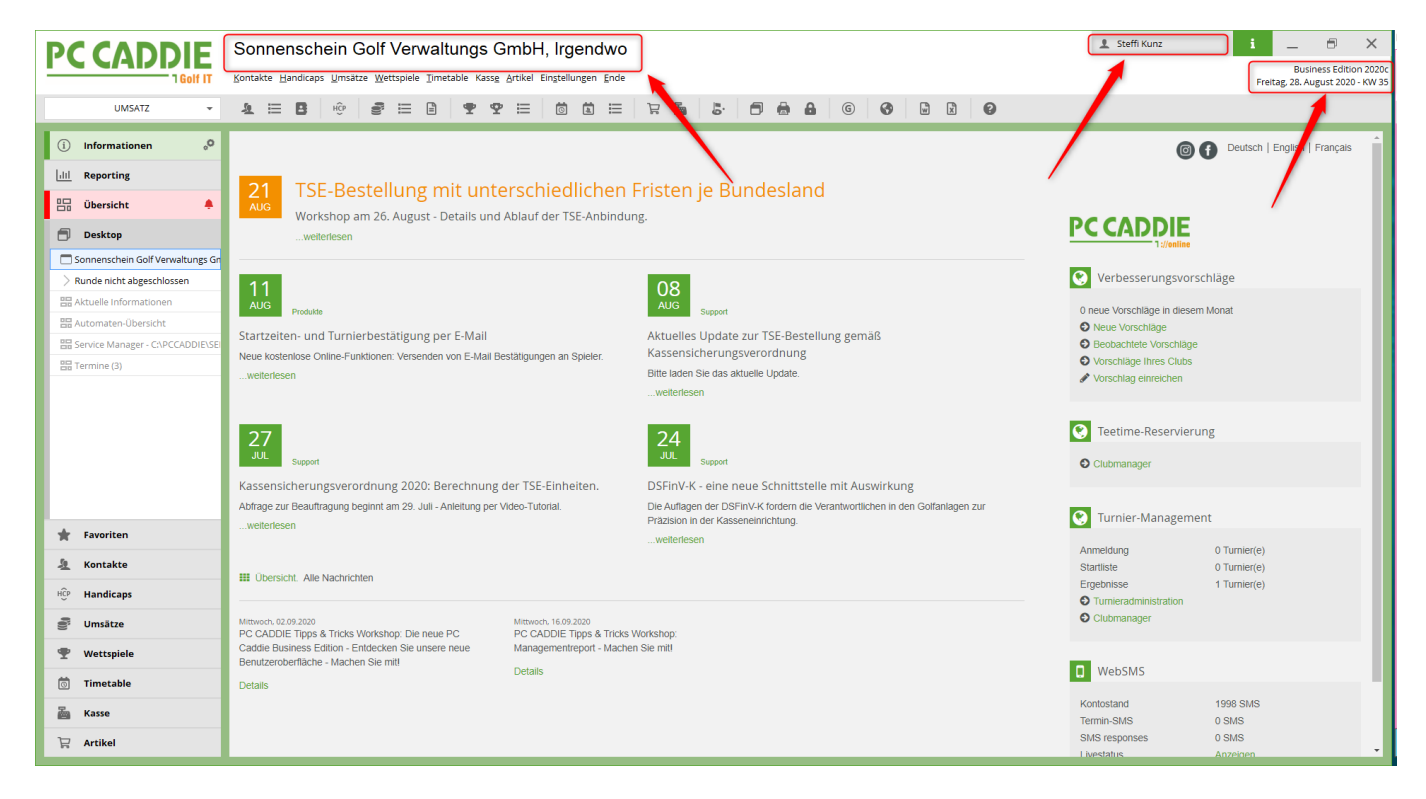

Many elements have been moved to the top: The golf club is now at the top of the headline. The registered user as well as the current information about the day and the software version you are using are also at the top.

### **Tag information**

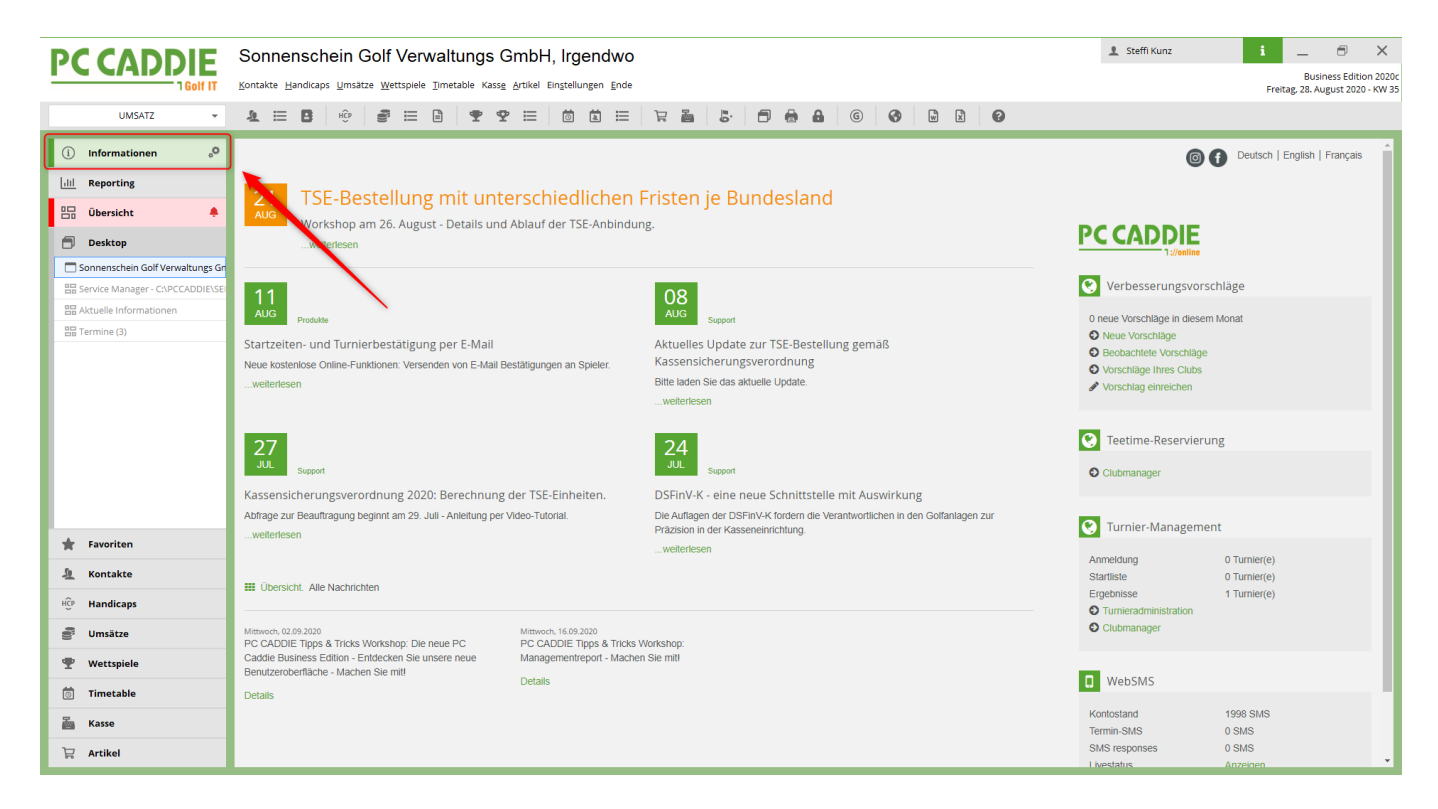

On the left-hand side you have the option of clicking on the INFORMATION button to switch directly to the Infodesktop. The Infodesktop is our way of passing on information about PC Caddie to you as a customer, such as current seminars or changes to the law.

The info desktop page only opens when you actively click on the INFORMATION button.

#### Reporting

| PCCADDIE                           | Sonnenschein Golf             | Verwaltungs GmbH                              | , Irgendwo                        |                                                                                           |             | 1 Steffi Kunz | i _ 8 ×                                                    |
|------------------------------------|-------------------------------|-----------------------------------------------|-----------------------------------|-------------------------------------------------------------------------------------------|-------------|---------------|------------------------------------------------------------|
| 1 Golf IT                          | Kontakte Handicaps Umsätze We | ettspiele Timetable Kass <u>e A</u> rtikel Ei | n <u>s</u> tellungen <u>E</u> nde |                                                                                           |             |               | Business Edition 2020c<br>Freitag, 28. August 2020 - KW 35 |
| UMSATZ 👻                           | 1 🗄 🖪 🔅 🔮                     | ≡ ₽ ₽ ≡                                       |                                   | 5· 🗗 🖨 🔒 🤅                                                                                | 🚱 🖬 🕱 🚱     |               |                                                            |
| (i) Informationen                  |                               |                                               | 50.045                            |                                                                                           |             |               |                                                            |
| III Reporting .º                   |                               |                                               | PC CAL                            | DDIE - Manageme                                                                           | ent Report  |               |                                                            |
| 🗄 Übersicht 🌲                      |                               |                                               |                                   | Zeitraum A Zeitraum B<br>Bereich A: 01.01.20 - 31.12.20<br>Bereich B: 01.01.19 - 31.12.19 |             |               |                                                            |
| 🗇 Desktop                          |                               |                                               |                                   | Umsatz                                                                                    |             |               |                                                            |
| Sonnenschein Golf Verwaltungs Gn   |                               |                                               |                                   |                                                                                           |             |               |                                                            |
| 믑 Service Manager - C:\PCCADDIE\SE | Mitgliedsbeiträge             | Greenfee                                      | Driving Range                     | Proshop                                                                                   | Gastronomie | Hotel         | Sonstiges                                                  |
| 吕 Aktuelle Informationen           |                               |                                               |                                   |                                                                                           |             |               |                                                            |
| 🗄 Termine (3)                      | 15.000                        | 15.000                                        | 15.000                            | 15.000                                                                                    | 15.000      | 15.000        | 15.000                                                     |
|                                    | 10.000                        | 10.000                                        | 10.000                            | 10.000                                                                                    | 10.000      | 10.000        | 10.000                                                     |
|                                    | 5.000                         | 5.000                                         | 5.000                             | 5.000                                                                                     | 5.000       | 5.000         | 5.000                                                      |
|                                    | 0                             | 0                                             | 0                                 | 0                                                                                         | 0           | 0             | 0                                                          |
|                                    | A+0.00 €                      | A-0.00 F                                      | A. 0.00 €                         | A. 0.00 €                                                                                 | A: 0.00 €   | A. 0.00 €     | A. 4000 95 F                                               |
|                                    | B: 0,00 €                     | B: 0,00 €                                     | B: 0,00 €                         | B: 0,00 €                                                                                 | B: 0,00 €   | B: 0,00 €     | B: 16.417,52 €                                             |
|                                    |                               |                                               |                                   |                                                                                           |             |               |                                                            |
|                                    | •                             |                                               |                                   |                                                                                           |             |               |                                                            |
| 🛊 Favoriten                        |                               |                                               |                                   |                                                                                           |             |               |                                                            |
| L Kontakte                         |                               |                                               |                                   |                                                                                           |             |               |                                                            |
| H <sup>ĈP</sup> Handicaps          |                               |                                               |                                   |                                                                                           |             |               |                                                            |
| Jumsätze                           |                               |                                               |                                   |                                                                                           |             |               |                                                            |
| 🍷 Wettspiele                       |                               |                                               |                                   |                                                                                           |             |               |                                                            |
| 🗑 Timetable                        |                               |                                               |                                   |                                                                                           |             |               |                                                            |
| 🚵 Kasse                            |                               |                                               |                                   |                                                                                           |             |               |                                                            |
| 🛱 Artikel                          | 4                             |                                               |                                   |                                                                                           |             |               |                                                            |

The REPORTING button gives you a brief overview of your key financial figures: Turnover, utilisation of your golf course or the development of memberships. The prerequisite for this is that the management report has been properly installed. Here you can find information on Management Report

### **Overview**

| PCCADDIE                                                                                                    | Sonnenschein Golf Verwaltungs GmbH, Irgendwo 🕴 _ 🗇 🗙                                                                                                    |
|----------------------------------------------------------------------------------------------------|----------------------------------------------------------------------------------------------------|
| 1 Golf IT                                                                                                    | Sontakte Handicaps Umsätze Wettspiele Imetable Kasse Artikel Einstellungen Ende<br>Freitag, 28. August 2020 - KW 3                                                                                                    |
| UMSATZ 👻                                                                                                    |                                                                                                    |
| i Informationen                                                                                                    | A Termine (3)                                                                                                    |
| Image: Contract of the second second seco | Altuell giffen   Offene Projekte     Aktuell giffen   Rechnung   idem/Projekte   Zukonftig offen   Offene Projekte     04.12.19   PROJE   Buchholz Test Turnier   Manager   Status   ID   Zeit   PID   Version-2020;32:14:08:2012:48:27-0877:981     05.12.19   15:43   INTRF   Bitte Essen mit Gatsronomie abstimmen   Bitautomat   No information available   user_ct   ID   Zeit   PID   Version-2020;32:14:08:2012:48:27-0877:981     19:06:2:0   kust   PROJC   Projekt Test   ID   Zeit   PID   Version-2020;32:14:08:2012:48:27-0877:981     Ubersichtsbutton   Ubersichtsbutton   ID   Status   ID   Zeit   PID   Version-2020;32:14:08:2012:48:27-0877:981     05:12:19   15:43   INTRF   Bitte Essen mit Gatsronomie abstimmen   ID   Status   ID   Status   User_ct   ID   Bitautomat   No Information available   user_ct   ID   ID   ID   ID   ID   ID   ID   ID   ID   ID   ID   ID   ID   ID   ID   ID   ID   ID   ID   ID   ID <td< th=""></td<> |
|                                                                                                    | Alarm Alles Geburtstar Eintritt Intranet Anneldung Ersehnis Duittung                                                                                                    |
| + Favoriten                                                                                                    | Baun viez deonizraž nuorin timalier viluiejonitž dormiž                                                                                                    |
| A Kontakte                                                                                                    |                                                                                                    |
| HCP Handicaps                                                                                                    |                                                                                                    |
| Junsätze                                                                                                    | ₀º <u>Optionen</u> + <u>N</u> eu ✓ <u>B</u> earbeiten                                                                                                    |
| 🖤 Wettspiele                                                                                                    |                                                                                                    |
| 🗑 Timetable                                                                                                    | m Löschen Arbeiten<br>✓ Bearbeiten                                                                                                    |
| asse Kasse                                                                                                    |                                                                                                    |
| 🛱 Artikel                                                                                                    |                                                                                                    |

A very new element is the OVERVIEW: In the overview, you can structure and store any windows of your PC Caddie depending on the user. You can "drag" and arrange the windows to any size and move them into this window using the new overview button. This view is saved and displayed again each time you restart PC Caddie as you have personally installed it.

#### Desktop

| PCCADDIE                         | Sonnenschein Golf Verwaltungs GmbH, Irgendwo                                                       | 🛓 Steffi Kunz 🕴 💷 🗇 🗙                                      |
|----------------------------------|----------------------------------------------------------------------------------------------------|------------------------------------------------------------|
| 1 Golf IT                        | Kontakte Handicaps Umsätze Wettspiele Iimetable Kasse Artikel Einstellungen Ende                   | Business Edition 2020c<br>Freitag, 28. August 2020 - KW 35 |
| UMSATZ 👻                         |                                                                                                    |                                                            |
| i Informationen                  |                                                                                                    |                                                            |
| lill Reporting                   |                                                                                                    |                                                            |
| 😳 Übersicht                      |                                                                                                    |                                                            |
| 🗇 Desktop                        |                                                                                                    |                                                            |
| Sonnenschein Golf Verwaltungs Gn | UMSATZ III Anggelden (Steff Kunz)<br>PROSHOP IIII Buchungstag 28.08.20 ★ GF ★ HAND                 |                                                            |
| pa Kasse                         | 🗆 Bediener 🗹 Kasse 🖈 DIV + - 🗡 Edit 📋 Entf. 0.00 🚝                                                 |                                                            |
|                                  |                                                                                                    |                                                            |
|                                  |                                                                                                    |                                                            |
|                                  |                                                                                                    |                                                            |
|                                  |                                                                                                    |                                                            |
|                                  |                                                                                                    |                                                            |
|                                  |                                                                                                    |                                                            |
|                                  |                                                                                                    |                                                            |
| 🚖 Favoriten                      |                                                                                                    |                                                            |
| 🧕 Kontakte                       |                                                                                                    |                                                            |
| HCP Handicaps                    | Kunda (FD)                                                                                         |                                                            |
| Umsätze                          |                                                                                                    |                                                            |
| 🖤 Wettspiele                     | 🎝 Pers.Edit 📑 Konto 🗁 Karte 16 🖨 Greenfee 18 👼 Ein/Juszahlung 🗸 Ausbuchen 🕥 Wiederholen 14 🔤 Einge |                                                            |
| i Timetable                      |                                                                                                    |                                                            |
| Kasse 🖌                          |                                                                                                    |                                                            |
| 🛱 Artikel                        |                                                                                                    |                                                            |

The DESKTOP is the workspace where you are used to working. The window is open here, allowing you to concentrate and work in peace. This could be the cash register, for example.

| PCCADDIE                         | Son            | ner           | nsche    | ein          | Golf            | Ver      | walt            | ungs       | Gmb                | H, Ir             | geno     | dwo          |         |           |            |          |         |              |             |            |               |             |              | 👤 Ste      | effi Kunz |           | i        | _                   | 8                      | ×                     |
|----------------------------------|----------------|---------------|----------|--------------|-----------------|----------|-----------------|------------|--------------------|-------------------|----------|--------------|---------|-----------|------------|----------|---------|--------------|-------------|------------|---------------|-------------|--------------|------------|-----------|-----------|----------|---------------------|------------------------|-----------------------|
| 1 Golf IT                        | <u>K</u> ontak | te <u>H</u> a | indicaps | <u>U</u> msi | itze <u>W</u> e | ttspiele | e <u>T</u> imet | table Kas  | s <u>e A</u> rtike | l Ein <u>s</u> te | llungen  | <u>E</u> nde |         |           |            |          |         |              |             |            |               |             |              |            |           |           | Freita   | Busine<br>, 28. Aug | ess Editio<br>ust 2020 | on 2020c<br>) - KW 35 |
| UMSATZ 👻                         | 2              | ≣             | 8        | НĈР          | 600             | ⊟        | =               | •          | ⊈ ≣                | G                 |          | ⊨            | Å       | 2         | <b>B</b> . | ٦        |         | <b>A</b>   ( | 6           | 0          | w X           | 0           |              |            |           |           |          |                     |                        |                       |
| (i) Informationen                | Ö Ti           | meta          | able     |              |                 |          |                 |            |                    |                   |          |              |         |           |            |          |         |              |             |            |               |             |              |            |           |           | ?        | _                   | •                      | ×                     |
| lill Reporting                   | 4              |               | TEE 1 u  | nd Tee       | 10              |          | • ©             | 2 9        | 0                  | C                 | ⊞        | ±            | ín (i   | 0 🖆       | <u>S</u> u | chen     | Dru     | ucken        | <u>R</u> as | ster       | <u>K</u> urse |             |              |            |           |           |          |                     |                        |                       |
| 😳 Übersicht                      |                | Fr, 28        | .08.20   |              |                 |          |                 |            |                    |                   |          |              |         |           |            |          |         | Sa, 29.      | 08.20       |            |               |             |              |            |           |           |          |                     |                        | ^                     |
| 🗇 Desktop                        | 15:40          | 18 60         | ch Platz |              |                 |          |                 |            |                    | 18 Loc            | h, 10 le | e            |         |           |            |          |         | 18 Loci      | h Platz     |            |               |             |              | 18 Loch, 1 | 0 Tee     |           |          |                     |                        |                       |
| Sonnenschein Golf Verwaltungs Gn |                | L             |          |              |                 |          |                 |            |                    |                   |          |              |         |           |            |          |         |              |             |            |               |             |              |            |           |           |          |                     |                        |                       |
| 🚡 Kasse                          | 15:50          | ~             |          |              |                 |          |                 |            |                    | (                 |          |              |         |           |            |          |         |              |             |            |               |             |              |            |           |           |          |                     |                        |                       |
| li Timetable                     |                |               |          |              |                 |          |                 |            |                    |                   |          |              |         |           |            |          |         |              |             |            |               |             |              |            |           |           |          |                     |                        |                       |
|                                  | 16:00          |               |          |              |                 |          |                 |            |                    |                   |          |              |         |           |            |          |         |              |             |            |               |             |              |            |           |           |          |                     |                        |                       |
|                                  |                |               |          |              |                 |          |                 |            |                    |                   |          |              |         |           |            |          |         |              |             |            |               |             |              |            |           |           |          |                     |                        |                       |
|                                  | 16:10          |               |          |              |                 |          |                 |            |                    |                   |          |              |         |           |            |          |         |              |             |            |               |             |              |            |           |           |          |                     |                        |                       |
|                                  |                |               |          |              |                 |          |                 |            |                    |                   |          |              |         |           |            |          |         |              |             |            |               |             |              |            |           |           |          |                     |                        |                       |
|                                  | 16:20          |               |          |              |                 |          |                 |            |                    |                   |          |              |         |           |            |          |         |              |             |            |               |             |              |            |           |           |          |                     |                        |                       |
|                                  |                |               |          |              |                 |          |                 |            |                    |                   |          |              |         |           |            |          |         |              |             |            |               |             |              |            |           |           |          |                     |                        |                       |
|                                  | 16:30          |               |          |              |                 |          |                 |            |                    |                   |          |              |         |           |            |          |         |              |             |            |               |             |              |            |           |           |          |                     |                        |                       |
| 🛉 Favoriten                      |                |               |          |              |                 |          |                 |            |                    |                   |          |              |         |           |            |          |         |              |             |            |               |             |              |            |           |           |          |                     |                        |                       |
| 🧕 Kontakte                       | 16:40          |               |          |              |                 |          |                 |            |                    |                   |          |              |         |           |            |          |         |              |             |            |               |             |              |            |           |           |          |                     |                        |                       |
| HCP Handicaps                    |                |               |          |              |                 |          |                 |            |                    |                   |          |              |         |           |            |          |         |              |             |            |               |             |              |            |           |           |          |                     |                        |                       |
| a limsätze                       | 16:50          |               |          |              |                 |          |                 |            |                    |                   |          |              |         |           |            |          |         |              |             |            |               |             |              |            |           |           |          |                     |                        |                       |
| Wetteniala                       |                |               |          |              |                 |          |                 |            |                    |                   |          |              |         |           |            |          |         |              |             |            |               |             |              |            |           |           |          |                     |                        |                       |
|                                  | 17:00          |               |          |              |                 |          |                 |            |                    |                   |          |              |         |           |            |          |         |              |             |            |               |             |              |            |           |           |          |                     |                        |                       |
| Timetable                        | <              |               |          |              |                 |          |                 |            |                    |                   |          |              |         |           |            |          |         |              |             |            |               |             |              |            |           |           |          |                     |                        | ~                     |
| 🚋 Kasse                          | Fr 28.         | .08.          | Sa 29.08 | 8. SI        | o 30.08.        | Mo 3     | 31.08.          | Di 01.09.  | Mi 02              | 09. D             | o 03.09. | Fr 04        | 1.09.   | Sa 05.09  | . So C     | 6.09.    | Mo 07.0 | 09. DI 08    | 8.09.       | MI 09.09.  | Do 10.09      | . Fr 11.09  | . Sa 12.09   | So 13.09.  | Mo 14.09. | Di 15.09. | Mi 16.09 | Do 1                | 7.09.                  | Fr 1                  |
| 🛱 Artikel                        | 2 Buch         | unger         | pro 5 Ta | age, So      | nderpre         | is 14-17 | 7 Uhr, Ga       | äste Stand | ard, 14 Ta         | ge im vo          | rraus bi | uchbar, C    | GF Cheo | :k-In Mit | glied, Gās | ste Gree | nfee Wo | chentag n    | ormal, I    | Platzsperr | e (Gäste), *L | jede zweite | Teetime loka | buchbar    |           |           | KW 35    | 29.08.2             | 20 16                  | 640                   |

Or the timetable can also be displayed on the DESKTOP.

You can customise the size of all elements to suit your working style and preferences. All desktop settings are retained the next time you start PC Caddie.

# **Customised design**

You have the option of customising your PC Caddie as you wish: You can access the interface settings via Settings  $\rightarrow$  Programme settings  $\rightarrow$  Configuration of the PC Caddie interface:

|                                  | Sonnenschein Golf Verwaltungs (                                                                                                    | SmbH Irgendwo                                               | 👤 Steffi Kunz 🚺 🔔 🗇      | ×       |
|----------------------------------|----------------------------------------------------------------------------------------------------|-------------------------------------------------------------|--------------------------|---------|
| <b>PC CADDIE</b>                 | Connensonen Con Verwardings (                                                                                                    |                                                             | Business Editio          | n 2020c |
| 1 Golf IT                        | Kontakte Handicaps Umsatze Wettspiele Iimetable Kasse                                                                                                    | Artikel Einstellungen Ende                                  | Freitag, 28. August 2020 | - KW 35 |
| UMSATZ 👻                         | £ ⊞ B ⊕ 8 ⊞ B 9 9                                                                                                    | ' III (1) (1) (1) (1) (1) (1) (1) (1) (1) (1)               |                          |         |
| (i) Informationen                |                                                                                                    |                                                             |                          |         |
| lill Reporting                   |                                                                                                    | Interface-Einstellungen                                     |                          |         |
| Ubersicht                        |                                                                                                    |                                                             |                          |         |
| 🗇 Desktop                        |                                                                                                    | Spezial V QK<br>Design+Große Farben Hintergrund Infodesktop |                          |         |
| Sonnenschein Golf Verwaltungs Gr |                                                                                                    | Farbauswahl für das Modern Design:                          |                          |         |
| 晶 Kasse                          |                                                                                                    | Grún                                                        |                          |         |
| Timetable                        |                                                                                                    | Erweiterte Farben aktivieren                                |                          |         |
| / Interrace-Einstellungen        | 0                                                                                                    | Intensivere Farben in Listen                                |                          |         |
|                                  |                                                                                                    | ✓ Kontrastreichere Buttons und Grautöne                     |                          |         |
|                                  | S. S. S.                                                                                                    | Dickere Fenster-Rahmen                                      |                          |         |
|                                  | States and a state of the state of the state | Colorful: Farben                                            |                          |         |
|                                  | 6. 6. 6. 6.                                                                                                    | Hauptfenster Farbe: #41A050                                 |                          |         |
|                                  |                                                                                                    | Auswahl: #FF9900                                            |                          |         |
|                                  |                                                                                                    | Arbeitsfenster Farbe: #F0F0F0                               |                          |         |
|                                  |                                                                                                    | Auswahl: #FF9900                                            |                          |         |
| 🛊 Favoriten                      |                                                                                                    |                                                             |                          |         |
| 🧕 Kontakte                       |                                                                                                    |                                                             |                          |         |
| HCP Handicaps                    |                                                                                                    |                                                             |                          |         |
| Junsätze                         |                                                                                                    |                                                             |                          |         |
| 🖤 Wettspiele                     |                                                                                                    |                                                             |                          |         |
| 💿 Timetable                      |                                                                                                    |                                                             |                          |         |
| 🚵 Kasse                          |                                                                                                    |                                                             |                          |         |
| ដ្អ Artikel                      |                                                                                                    |                                                             |                          |         |

You can upload a customised image:

| PCCADDIE                         | Sonnenschein Golf Verwaltungs GmbH, Irgendwo                                     | 💄 Steffi Kunz | i _ 8 ×                                                    |
|----------------------------------|----------------------------------------------------------------------------------|---------------|------------------------------------------------------------|
| 1 Golf IT                        | Kontakte Handicaps Umsätze Wettspiele Iimetable Kasse Artikel Einstellungen Ende |               | Business Edition 2020c<br>Freitag, 28. August 2020 - KW 35 |
| UMSATZ 👻                         | 9 1 6 8 3 4 6 6 3 4 4 7 ≡ 1 8 ≡ 7 7                                              |               |                                                            |
| (i) Informationen                |                                                                                  |               |                                                            |
| Lill Reporting                   | Interface-Einstellungen                                                          |               |                                                            |
| 📴 Übersicht                      |                                                                                  |               |                                                            |
| 🗇 Desktop                        | Speziai<br>Design+Größe Farben Hintergrund Infodesktop                           |               |                                                            |
| Sonnenschein Golf Verwaltungs Gn | Hintergrundbild                                                                  |               |                                                            |
| 齑 Kasse                          | Eigenes Bild                                                                     |               |                                                            |
| i Timetable                      | Eigenes Hintergrundbild                                                          |               |                                                            |
| / Interface-cinstellungen        |                                                                                  |               |                                                            |
| Esurcites                        |                                                                                  |               |                                                            |
| B Kentelse                       |                                                                                  |               |                                                            |
|                                  |                                                                                  |               |                                                            |
| Handicaps                        |                                                                                  |               |                                                            |
| ⊜ <sup>≠</sup> Umsätze           |                                                                                  |               |                                                            |
| 🖤 Wettspiele                     |                                                                                  |               |                                                            |
| Timetable                        |                                                                                  |               |                                                            |
| 🚵 Kasse                          |                                                                                  |               |                                                            |
| 🛱 Artikel                        |                                                                                  |               |                                                            |

Here are some examples of how surfaces can look:

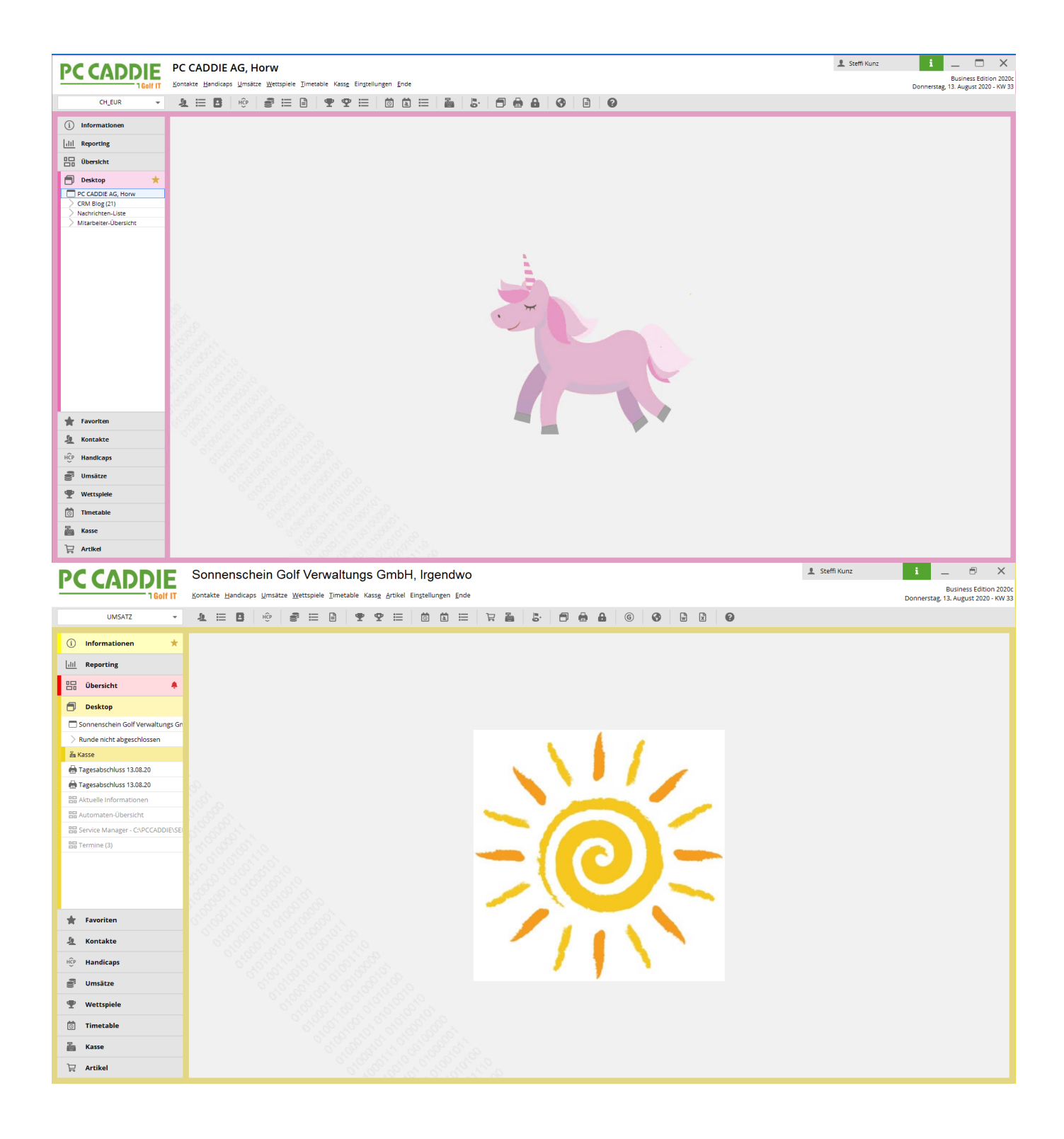

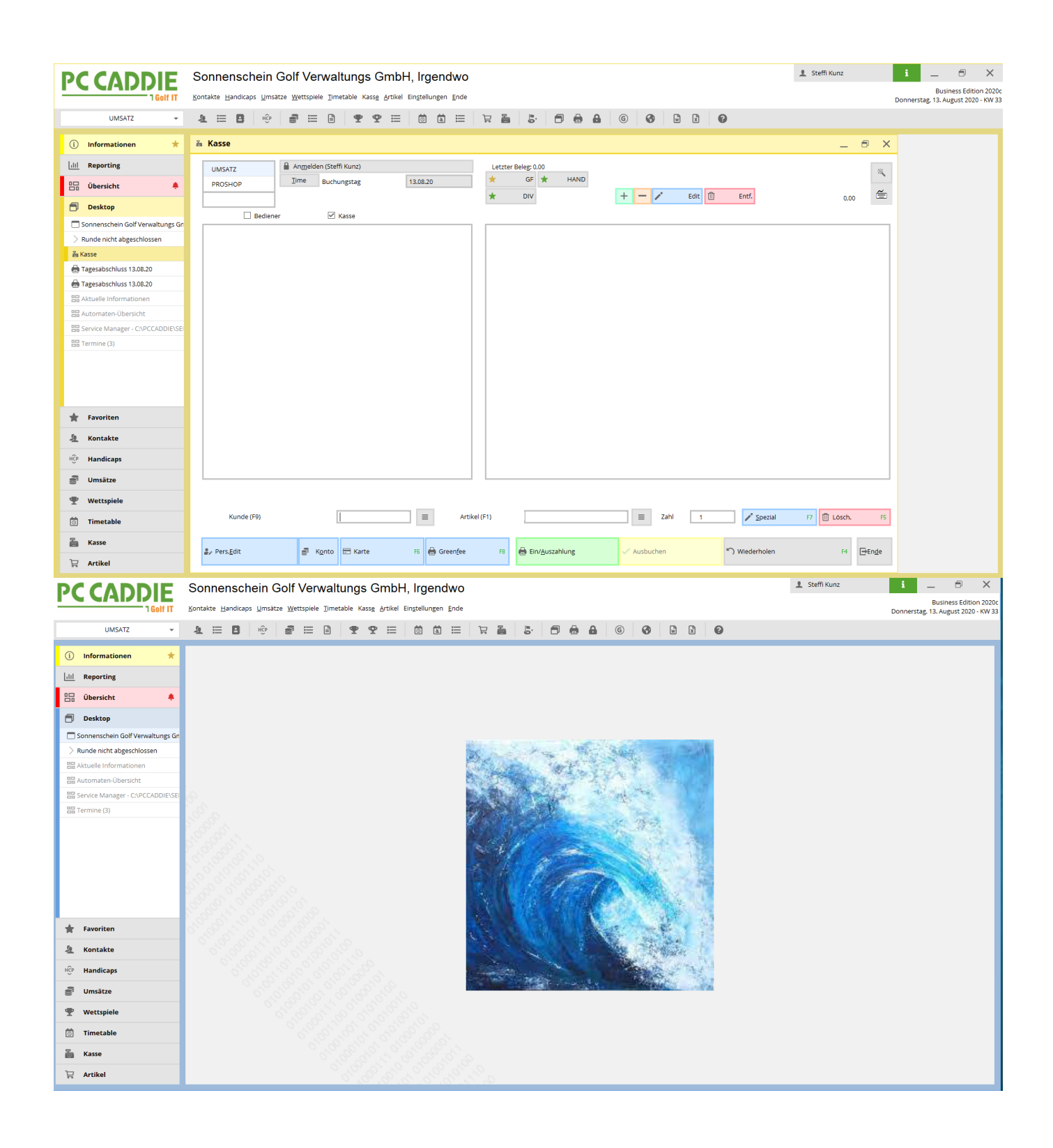

# Adaptability

The workstations on a golf course can have very different requirements: For example, the front office needs quick access to the cash register and timetable, the back office needs access to invoices and the manager's PC needs access to sales figures, which at first glance do not affect the front desk.

We have therefore created an option in the new business edition to customise these requirements for you.

Using the new FAVORITES button, you can set links or quick accesses that you personally need most, independently of the navigation in PC Caddie:

| PCCADDIE                     | DEMO-VERSION: Testclub AG, Nachbarschaft                                                                                                    | 👤 Tester, Timo | i – 🗗 🗙                                                         |
|------------------------------|----------------------------------------------------------------------------------------------------|----------------|-----------------------------------------------------------------|
| 1 Golf IT                    | Kontakte Handicaps Umätze Wettspiele Events Timetable Higtel Kassg Antikel Einstellungen Ende                                                                                                    |                | Business Edition 2021c<br>Donnerstag, 16. Dezember 2021 - KW 50 |
| UMSATZ 👻                     | ₄⊟B ∲ डे⊟ B T T ⊟ Ö È ⊟ ≙ IIII È 5. D A 6 6 9 9 8 9                                                                                                    |                |                                                                 |
| (i) Informationen            |                                                                                                    |                |                                                                 |
| III Reporting                |                                                                                                    |                |                                                                 |
| 🗄 Übersicht 🔶 🛨              |                                                                                                    |                |                                                                 |
| Desktop                      |                                                                                                    |                |                                                                 |
| DEMO-VERSION: Testclub AG, N |                                                                                                    |                |                                                                 |
| Aktuelle Informationen       |                                                                                                    |                |                                                                 |
|                              |                                                                                                    |                |                                                                 |
|                              |                                                                                                    |                |                                                                 |
|                              |                                                                                                    |                |                                                                 |
|                              |                                                                                                    |                |                                                                 |
|                              |                                                                                                    |                |                                                                 |
|                              |                                                                                                    |                |                                                                 |
|                              |                                                                                                    |                |                                                                 |
|                              | PC CADDIE                                                                                                    |                |                                                                 |
|                              | . FC CADDIE                                                                                                    |                |                                                                 |
|                              | The second second secon |                |                                                                 |
|                              |                                                                                                    |                |                                                                 |
|                              |                                                                                                    |                |                                                                 |
|                              |                                                                                                    |                |                                                                 |
|                              |                                                                                                    |                |                                                                 |
|                              |                                                                                                    |                |                                                                 |
| Favoriten                    |                                                                                                    |                |                                                                 |
| Montakte                     |                                                                                                    |                |                                                                 |
| HCP Handicaps                |                                                                                                    |                |                                                                 |
| S <sup>3</sup> Umsātze       |                                                                                                    |                |                                                                 |
| Wettspiel                    |                                                                                                    |                |                                                                 |
| Timetable                    |                                                                                                    |                |                                                                 |
| Kasse Kasse                  |                                                                                                    |                |                                                                 |
| Artikel                      |                                                                                                    |                |                                                                 |

Under the "Settings" wheel, you can then create your own personal favourites list with the functions that are important to you in everyday life and that you use the most:

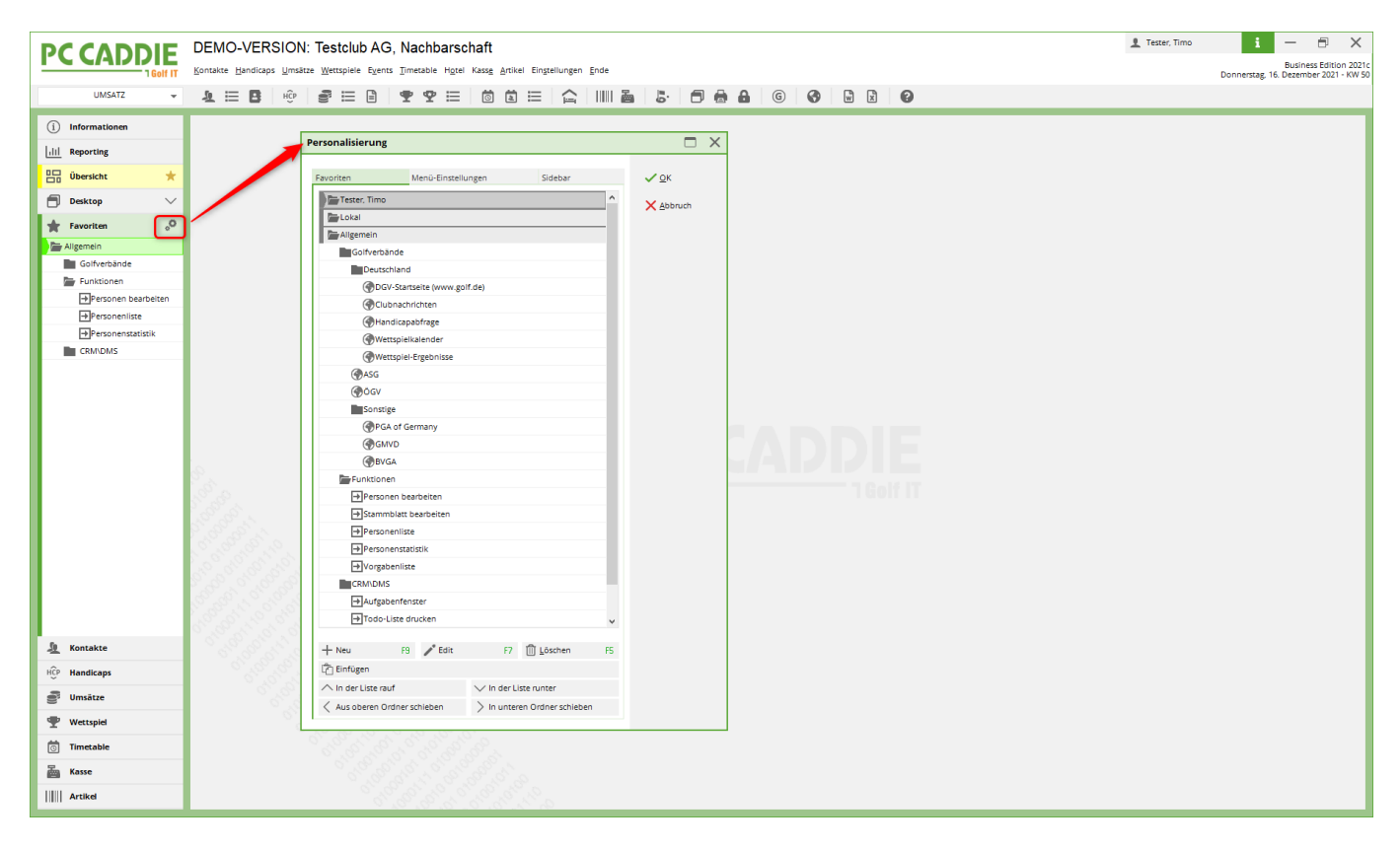

Another new feature under FAVOURITES is the "Menu settings" tab:

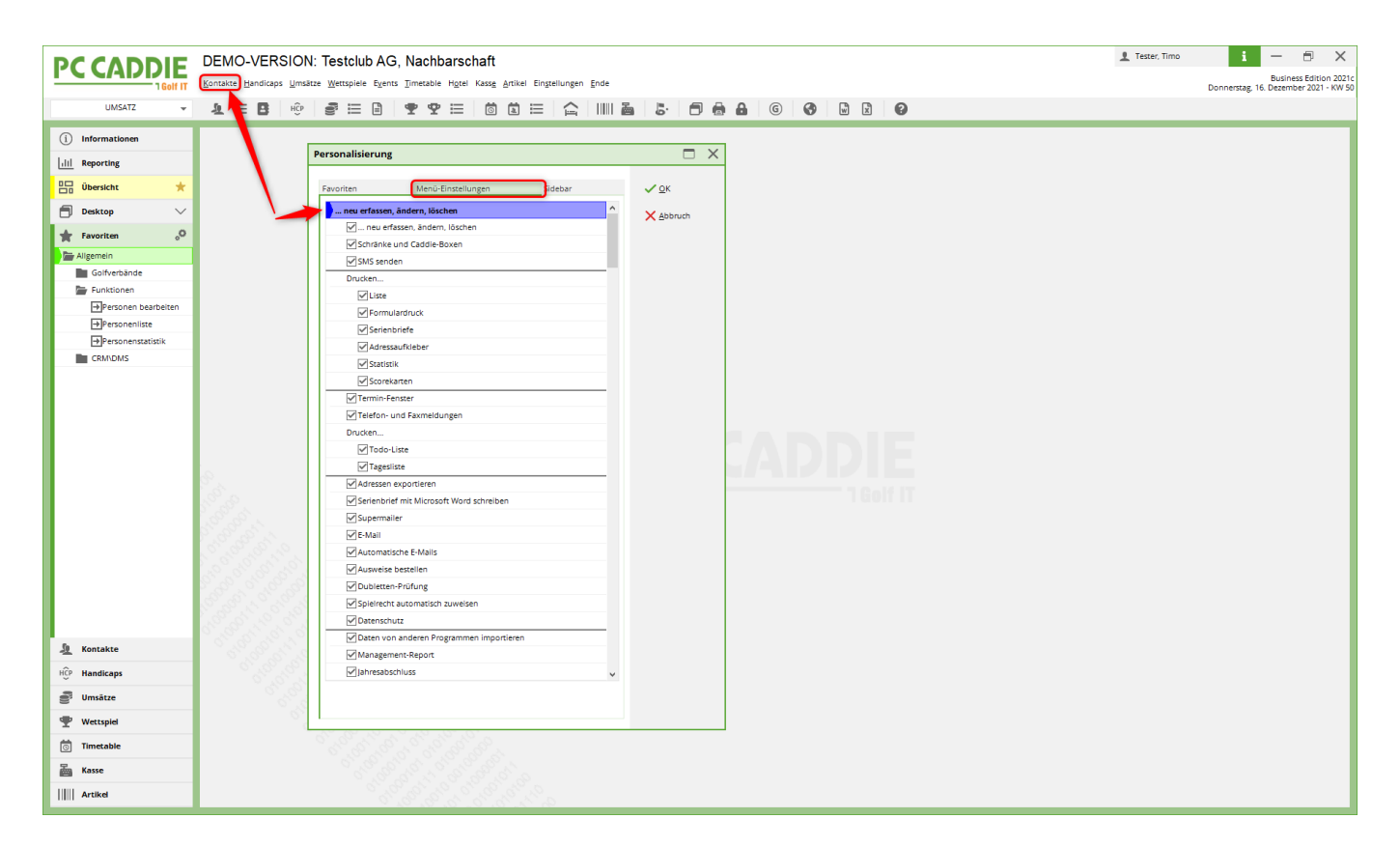

Here you have the option of deselecting menu items and thus creating a greatly reduced view - e.g. on the front office PC - or for temporary staff.

You can use the SIDEBAR tab to show or hide the list of buttons in the bar on the left-hand side of PC CADDIE. Simply tick or untick the boxes:

| PC CADDIE                              | DEMO-VERSION: Testclub AG, Nachbarschaft | L Tester, Timo i — ⊕ X<br>Business Edition 2021c |
|----------------------------------------|------------------------------------------|--------------------------------------------------|
| UMSATZ -                               |                                          | Donnerstag, 16. Dezember 2021 - KW 50            |
| UMSATZ                                 |                                          | Durineskig, is Dezenioe zur i Avi so             |
| Wettspiel   Imetable   Kasse   Artikel |                                          |                                                  |